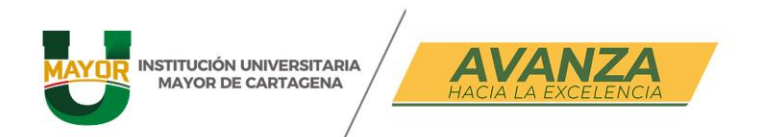

## ¿CÓMO REALIZAR UNA SOLICITUD DE HABILITACIÓN?

## PASO 1:

El estudiante debe ingresar ULYSES y dirigirse al proceso **Novedades de Notas** allí ubicar **Solicitud de novedades de notas** 

|            | 👹 Sistema académico                               |                            | Empresa : INSTITUCIÓN UNIVERSITARIA MAYOR DE CAF 🖉 Perfil : Alumno 👻 | Idioma : |
|------------|---------------------------------------------------|----------------------------|----------------------------------------------------------------------|----------|
|            |                                                   | <ul> <li>Inicio</li> </ul> | io                                                                   |          |
|            | Ó                                                 |                            | Indicador : Promedio por nivel                                       | •        |
|            | ABR                                               |                            |                                                                      |          |
|            |                                                   |                            |                                                                      |          |
|            | 🗐 Asignaturas matriculadas 🔹                      |                            |                                                                      |          |
|            | 🔲 Consulta de asistencia y comentario de clases 🤇 |                            |                                                                      |          |
|            | 🔲 Consulta de asistencia y comentario de clase d  |                            |                                                                      |          |
| $\searrow$ | Proceso Novedades de Notas                        |                            |                                                                      |          |
|            | Solicitud de novedades de notas                   |                            |                                                                      |          |
|            | Proceso Certificados                              |                            |                                                                      |          |
|            |                                                   |                            |                                                                      |          |
|            | Favoritos                                         |                            |                                                                      |          |
|            | Portal financiero                                 |                            |                                                                      |          |
|            | 📕 Horario del estudiante                          |                            |                                                                      |          |
|            | Consulta del horario de la oferta                 |                            |                                                                      |          |

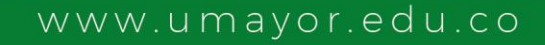

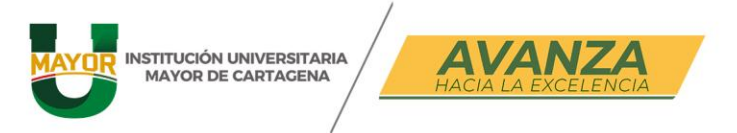

PASO 2:

El estudiante debe dar clic sobre el **programa académico** donde va a realiza la solicitud, como marca la flecha nro. 1, luego en **tipo de solicitud** dar clic como se indica en la flecha nro. 2 y escoger la opción **habilitaciones**.

|                                                 | Inicio Solicitud de novedades | s de notas 😒              |                |                                              |                       |                |                        |
|-------------------------------------------------|-------------------------------|---------------------------|----------------|----------------------------------------------|-----------------------|----------------|------------------------|
| Ă                                               |                               | Estudiantes               |                |                                              |                       |                |                        |
| ABRAHAM PAJARO MERCADO                          |                               | C Actualizar<br>Registros | a Excel        |                                              |                       |                |                        |
| 1007229202                                      |                               |                           | Chillen        | )                                            | C                     |                | Ì                      |
| Asignati                                        |                               | est Identificación        | 12             | Correción de fallas                          |                       | Cód. Programa  | Programa académico     |
| Consulta de asistencia y comentario de clases ( |                               | 1007229202                | 2<br>22        | Segundo Calificador<br>Rezagado NSP          |                       | 001            | MODULOS DE INGLES      |
| Consulta de asistencia y comentario de clase d  |                               | 1007229202                | 23<br>24       | Retiro de asignaturas<br>Aplazamiento        |                       | 2029           | INGENIERÍA INFORMÁTICA |
| Proceso Novedades de Notas                      |                               |                           | 25<br>26       | Retiro de programa<br>Traslado               |                       |                |                        |
| Celicitud de periodades de peter                |                               |                           | 29<br>34       | Homologaciones<br>Corrección opción de grado |                       |                |                        |
| Social de novedures de notas                    |                               |                           | 35<br>4        | Reconsideración<br>Correción                 |                       |                |                        |
| Proceso Cerunicados                             |                               | -                         | 5<br>6         | Supletorio<br>Validación                     |                       |                |                        |
| Brecese Oncienes de Grade                       |                               | 1 a 2 de 2                | 7              | Validación Extraordinaria<br>Suficiencia     | ntiene 👻              | Preferencias : | <b></b>                |
|                                                 |                               | Tipo de<br>solicitud :    | 9<br>Habilitad | Habilitaciones                               | •                     |                |                        |
| E C                                             |                               | Novedades                 | 5              |                                              |                       |                |                        |
| Favoritos                                       |                               |                           | ar _           | Adicionar 🗸 Eliminar                         | 👝 Actualizar 🔔 Deshaa | er 🛲 Exportar  |                        |
| Portal financiero                               |                               |                           | nbios 🕇        | Registro Registro(s)                         | Registros Cambio      | s 🛍 a Excel    |                        |
| 🔳 Horario del estudiante                        |                               | Darra                     | raar           |                                              |                       |                | C                      |
| E Consulta del horario de la oferta             |                               | arch                      | ivo Peri       | iodo Cód. Asignatura                         | Asignatura            | Nota           | Soporte                |
|                                                 |                               |                           | 202            | E4 2122                                      | ALCORITMOS Y PROGRAMA | CIÓN 1         | A Caraar               |

En la sección inferior de Novedades de Notas va **adicionar registro** como se muestra en la flecha nro. 3.

| Tipo de<br>solicitud | Habilitaciones   |                   | 5                                      | •                                   |                     |          |
|----------------------|------------------|-------------------|----------------------------------------|-------------------------------------|---------------------|----------|
| Novedad              | es de Nota       | 5                 |                                        |                                     |                     |          |
|                      | & Guard<br>Cambi | ar + Adic<br>Regi | ionar × Eliminar<br>stro × Registro(s) | C Actualizar C Deshacer E Registros | Exportar<br>a Excel |          |
|                      |                  |                   | Ì                                      | )                                   |                     | С        |
|                      | De go<br>nivo    | Periodo           | Cód. Asignatura                        | Asignatura                          | Nota                | Soporte  |
|                      |                  | 20251             | 2122                                   | ALGORITMOS Y PROGRAMACIÓN           | 1                   | 👚 Cargar |
| 3                    |                  |                   |                                        |                                     |                     |          |
|                      |                  |                   |                                        |                                     |                     |          |

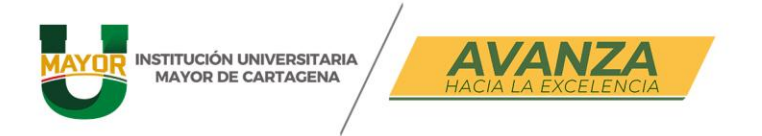

Para realizar la solicitud debe diligenciar:

- Periodo
- Asignatura (en el listado de asignaturas solo saldrán aquellas que estén disponibles para habilitar)
- Nota

| Novedades de Notas   |                                                    |                                      |                  |          |
|----------------------|----------------------------------------------------|--------------------------------------|------------------|----------|
| Guardar<br>Cambios   | g + Adicionar × Eliminar<br>Registro × Registro(s) | C Actualizar here Deshacer Registros | xportar<br>Excel |          |
|                      |                                                    |                                      |                  | C        |
| Descargar<br>archivo | Periodo Cód. Asignatura                            | Asignatura                           | Nota             | Soporte  |
| _                    | 20251 2122                                         | ALGORITMOS Y PROGRAMACIÓN            | 1                | 🔶 Cargar |
|                      | 20251 - 2122 -                                     | ALGORITMOS Y PROGRAMACIÓN            | 1 🗸              |          |
|                      |                                                    |                                      | C C              |          |
| <b>_</b>             | Periodo Actividad                                  | Fecha Inicio Fecha                   | fin              |          |
|                      | 20251 Solicitud de Habili                          | taciones 27/09/2024 30/0             | 6/2025           |          |
| Λ                    |                                                    |                                      |                  |          |
|                      |                                                    |                                      |                  |          |

Para finalizar la solicitud debes dar clic sobre **Guardar Cambios**, en la opción que marca la **flecha nro. 5.** 

| Novedade | es de Notas          | Adicio  | nar Eliminar         | - Actualizar Desbacer     | - Exportar |            |
|----------|----------------------|---------|----------------------|---------------------------|------------|------------|
|          | Cambios              | + Regis | tro × Registro(s)    | C Registros Cambios       | a Excel    |            |
|          |                      |         |                      |                           |            | С          |
| 5        | Descargar<br>archivo | Periodo | Cód. Asignatura      | Asignatura                | Nota       | Soporte    |
|          |                      | 20251   | 2122                 | ALGORITMOS Y PROGRAMACIÓN | N 1        | 👚 🏠 Cargar |
|          |                      | 20251 👻 | 2122 👻               | ALGORITMOS Y PROGRAMACIÓN | N 1 -      |            |
|          |                      |         |                      |                           | C C        |            |
|          |                      | Period  | o Actividad          | Fecha Inicio F            | echa fin   |            |
|          |                      | 20251   | Solicitud de Habilit | aciones 27/09/2024        | 30/06/2025 |            |

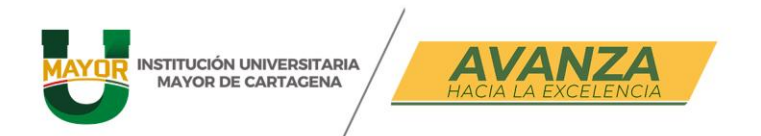

## PASO 3:

Tu solicitud tendrá estado **Pendiente**, eso indica que desde la Facultad deberán realizar la aprobación/rechazo de la misma, en caso de aprobada, podrás buscar el recibo para pago en banco o por PSE desde la opción **Recibo de pago de matricula y otros derechos**, los cuales podrás buscar tipeando la palabra recibo.

| 👹 Sistema académico                            |                           |                           | Empresa :                      | INSTITUCIÓN UNIVERSITA     | RIA MAYOR DE CAF 👻 Perfil : Alumno     | 0         | ▪ Idioma :          | Español |
|------------------------------------------------|---------------------------|---------------------------|--------------------------------|----------------------------|----------------------------------------|-----------|---------------------|---------|
|                                                | Inicio Solicitud de noved | lades de notas 😒 [        | Recibo de pago de n            | natrícula y otros derechos | 0                                      |           |                     |         |
| Af 0                                           |                           |                           | IMPORTANTE:<br>Por favor, ingr | ese su número de identific | ación, presione el botón buscar y sele | ccione el |                     |         |
| <mark>⊴</mark> recibo                          |                           |                           | recibo que des                 | ea aescargar.              |                                        |           |                     |         |
| Proceso Financiero                             |                           |                           | Identificació                  | on : 1007229202            |                                        |           |                     |         |
| Solicitud de recibo para pecuniario            |                           |                           | Buscar                         |                            |                                        |           |                     |         |
| Proceso Matrícula Académica                    | <b> _</b>                 | Recibos                   |                                |                            |                                        |           |                     |         |
| 🔳 Recibo de pago de matrícula y otros derechos |                           | 🖶 Imprimir                | 🔕 Descargar PDF                |                            |                                        |           |                     |         |
| 4                                              |                           | C Actualizar<br>Registros |                                |                            |                                        |           |                     |         |
|                                                |                           | Ind Cód. Período          | о Тіро                         | Valor a pagar              | Fecha límite de pago                   | Documento | Número de<br>recibo | e 🗸     |
|                                                |                           | 20251                     | Matrícula                      | \$ 10.320,00 COP           | Matrícula Pagada                       | 4713      | 471                 | 3       |
|                                                |                           |                           |                                | 1                          |                                        |           |                     |         |